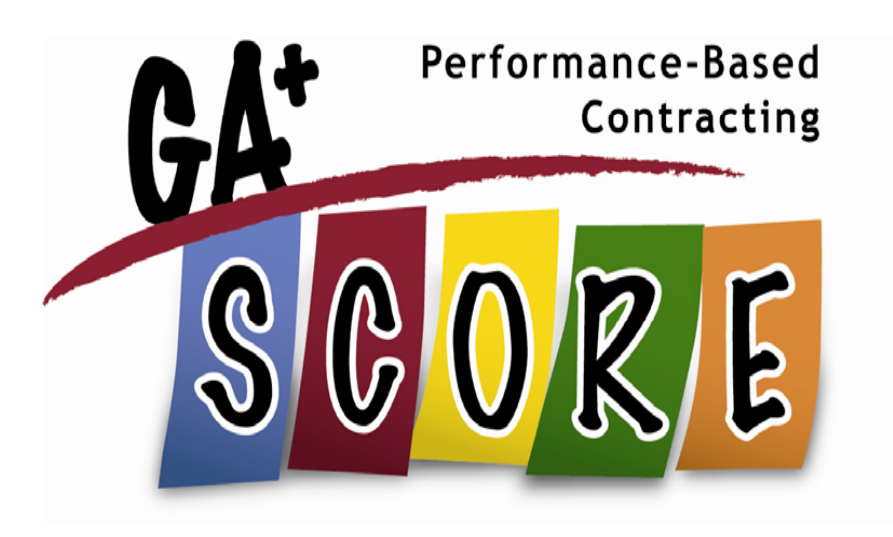

#### Welcome to GA+SCORE FY 2012

GA+SCORE, the data-tracking system for RBWO providers, foster homes, and placements, is a development of DHS, DFCS, The Office of Provider Management (OPM) and Care Solutions, Inc.

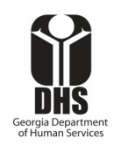

#### Presentation Contents

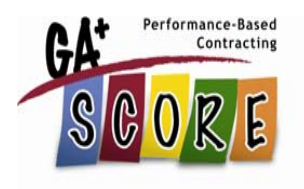

This presentation includes the basics of navigating GA+SCORE as well as tips on completing required reporting for RBWO providers:

- 1. Key Tasks
  - Keeping provider site information, staffing, and contacts up-to-date
  - Reporting Significant Events
  - Managing the Daily Roster, Foster Home Roster, Non-RBWO Roster, and RBWO Referrals
- 2. Entering PBC data for RBWO placements and provider staff

For details on all required reporting, please consult the GA+SCORE User Manual at www.gascore.com.

### Getting Started: Logging In

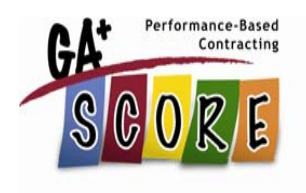

GA+SCORE is a password-protected online application. To log in to an existing account, go to <u>www.gascore.com</u> and enter your username (complete email address) and password. If you cannot remember your password, click the <u>Forgot Your Password?</u> link to have it sent to you.

If you do not have a GA+SCORE account, contact the super user at your agency. Super users can create new accounts through the User Management screen. See the User Manual for details on this process.

### Getting Started: Navigating

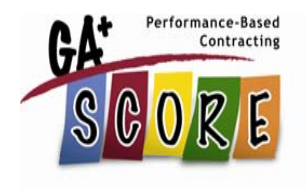

In GA+SCORE, providers have access to three main areas, depending on license type:

- Providers
- Foster Homes (CPAs only)
- **RBWO Children**

The default area is Providers. To reach the green Foster Home tabs, click on any home link on the Foster Home Roster. To reach the blue Child tabs, click on any name link on the RBWO Daily Roster. To return to the orange Provider tabs, click on the GA+SCORE logo in the upper corner of any screen.

#### Getting Started: Navigating

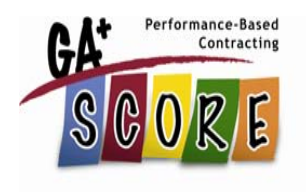

To access Resources or User Management, or to log out, click on the plus sign beside the Quick Links menu in the upper corner of any screen.

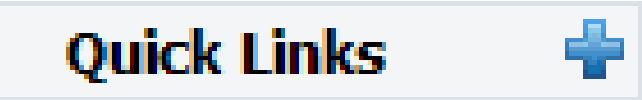

A <u>Help</u> link is also available on every screen just below the Quick Links menu. The Help texts are updated with tips and FAQs from the User Manual and provider questions. If you aren't sure how to use a particular screen in GA+SCORE, check the <u>Help</u> link for advice.

#### Key Tasks in GA+SCORE

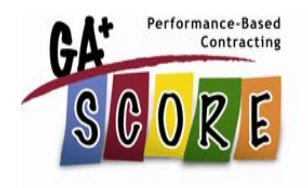

The orange Provider tabs contain a number of important screens for RBWO and PBC provider reporting.

|   | Profile            | Audit               | Services            | Rosters          | Reports          |                       |
|---|--------------------|---------------------|---------------------|------------------|------------------|-----------------------|
| P | rogram Information | Contact Information | on   Program Design | nations Staffing | Trainings   Cont | ract Activity   Notes |

Basic program information is available on the Program Information screen (under the Profile tab) and on the screens under the Services tab. Please ensure that these fields are kept up-to-date to help OPM in its day-to-day tasks.

Please note that certain fields – like the program name, site address, mailing address, program designations, and rates – are specified in Annex D of the RBWO contract and cannot be edited in GA+SCORE.

#### Key Tasks: Staffing & Contacts

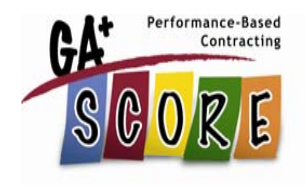

Staffing information is collected on the Staffing screen under the orange Profile tab. This screen should list all program staff. Individuals who appear in this list do not automatically receive user accounts in GA+SCORE.

The Contacts screen allows you to assign staff to essential positions so that OPM and GA+SCORE staff can contact you with important alerts. Remember that you must list a person on the Staffing screen before you can select him or her as a contact.

| Profile                                                    | Audit                                     | Services          |                 | Rosters         | Reports                 |                                  |
|------------------------------------------------------------|-------------------------------------------|-------------------|-----------------|-----------------|-------------------------|----------------------------------|
| Program Information                                        | Contact Information                       | Program Des       | ignations       | Staffing        | Trainings   Co          | ontract Activity   Notes         |
| Staffing                                                   |                                           |                   |                 |                 |                         |                                  |
| Please note that this staffing<br>Management screen in the | g list is NOT the list of<br>Quick Links. | active GA+SCORE   | users for       | your program.   | User accounts are n     | nanaged via the User             |
|                                                            | Title/Position                            | RB<br>Ro          | WO<br>le Hi     | re Date         | Most Recent<br>Training | Training Reported<br>to GA+SCORE |
| 🔓 Ryan Blade🔍                                              | Counselor                                 | MI                | <b>SSING</b> 03 | /09/2010        | MISSING DATE            |                                  |
| 🙎 Steve Duys🝳                                              | Program Director                          | DIR               | α <u>04</u>     | /07/2008        | 07/03/2011              | 06/20/2011                       |
| 🤷 Dawn Reed👒                                               | CEO                                       | MIS               | SSING 12        | /20/2009        | 07/03/2011              | 06/20/2011                       |
| 🤷 Mike Stephens🝳                                           | Counselor                                 | MIS               | SSING 06        | /03/2010        | MISSING DATE            |                                  |
| 🗟 Rachel Wahlig                                            | MISSING                                   | MIS               | SSING 12        | /15/2009        | MISSING DATE            |                                  |
| If the person doesn't alre<br><b>Staff Member</b><br>Name: | eady exist, please ente                   | r a new person be | elow.           |                 | Pho                     | ne•                              |
|                                                            |                                           |                   |                 |                 |                         |                                  |
| Title/Position:                                            |                                           | <b>*</b> 5        | Supervisor:     |                 | *                       |                                  |
| RBWO Role:                                                 | <b></b>                                   |                   | Highest         |                 |                         |                                  |
| Hire Date:                                                 |                                           |                   | Education:      |                 | Experient               | ce: Years                        |
| End Date:                                                  |                                           |                   | Rea             | son for leaving | Agency:                 | ×                                |
| Licensure.                                                 |                                           |                   |                 |                 |                         |                                  |
| Curr                                                       | rent                                      |                   |                 |                 |                         |                                  |
| Add                                                        | & Assign   C                              | Cancel            |                 |                 |                         |                                  |
|                                                            |                                           |                   |                 |                 |                         |                                  |
|                                                            |                                           |                   |                 |                 |                         |                                  |
| Staffing History (1)                                       |                                           |                   |                 |                 |                         |                                  |

GA<sup>+</sup> Performance-Based Contracting

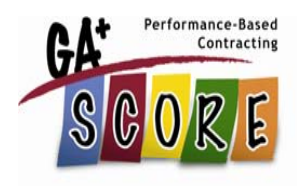

#### Key Tasks: Significant Events

| Profile Audit                                                            | Services                                      | Rosters        | Reports                         |     |
|--------------------------------------------------------------------------|-----------------------------------------------|----------------|---------------------------------|-----|
| Maltreatment Incidents                                                   | Significant Eve                               | nts            | Monitori                        | ing |
| Significant Events<br>Event Date Type                                    | <b>RBWO Children</b><br>Affected<br>1<br>Save | Manage Childre | Staff / Foster<br>Parent<br>m 3 |     |
| Add Significant Event                                                    |                                               |                |                                 |     |
| Event Date:<br>Event Type:<br>Narrative:<br>Provider Response or Action: |                                               |                |                                 |     |
| Other Comments:                                                          |                                               |                |                                 |     |
|                                                                          | Add                                           |                |                                 |     |

#### Key Tasks: Rosters & Referrals

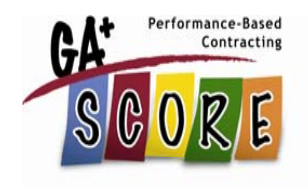

All RBWO providers manage their daily rosters (RBWO, non-RBWO, Foster Home, and ILP/TLP, as applicable) and RBWO referrals in GA+SCORE. Because the Office of Provider Management uses GA+SCORE to report on provider rosters and capacity in real time, these rosters must be kept updated as changes occur.

| Profile      | Audit    | Services    | Rosters       | Reports   |                |
|--------------|----------|-------------|---------------|-----------|----------------|
| Daily Roster | Foster I | Home Roster | Daily Non-RBV | VO Roster | RBWO Referrals |

Please note that providers do not have access to records for discharged children, closed foster homes, or referrals that have been disposed. Be sure to complete all required data entry before removing a child, home, or referral from the roster.

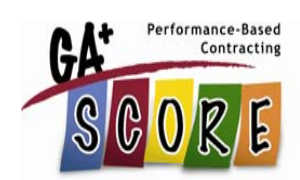

| Profile                                                                                                    | Audit                                                                        | Services                                                      | Roste                                 | rs Rep                                                        | orts             |                     |
|----------------------------------------------------------------------------------------------------|------------------------------------------------------------------------------|---------------------------------------------------------------|---------------------------------------|---------------------------------------------------------------|------------------|---------------------|
| Daily Ros                                                                                                    | iter   Fo                                                                    | ster Home Roster                                              | Daily                                 | Non-RBWO Roster                                               | RE               | WO Referrals        |
| Daily Ros                                                                                                    | ter                                                                          |                                                               |                                       |                                                               |                  |                     |
| This tab is sludes                                                                                                    |                                                                              | f DDWO shildren vour pros                                     | unun han admi                         |                                                               |                  |                     |
| This tab includes                                                                                                    | a comprehensive listing o                                                    | f RBWO children your prog                                     | ram has admi                          | tted to GA+SCORE.                                             |                  |                     |
| This tab includes           Add New Adr           Child ID#                                                           | a comprehensive listing o<br>mission<br>Child Name                           | f RBWO children your prog<br>SHINES ID                        | ram has admi<br>Child Age             | tted to GA+SCORE.                                             | PD               | Discharge           |
| This tab includes          Add New Adr         Child ID#         4459996                                              | a comprehensive listing o<br>mission<br>Child Name<br>, Sharee               | f RBWO children your prog<br>SHINES ID<br>9423982             | ram has admi<br>Child Age<br>17       | tted to GA+SCORE.<br>Admission Date<br>6/25/2010              | PD<br>BWO        | Discharge<br>X      |
| This tab includes           Add New Adr           Add New Adr           Child ID#           4459996           4461748 | a comprehensive listing o<br>mission<br>Child Name<br>, Sharee<br>, DeAngelo | f RBWO children your prog<br>SHINES ID<br>9423982<br>17170707 | ram has admir<br>Child Age<br>17<br>1 | tted to GA+SCORE.<br>Admission Date<br>6/25/2010<br>3/18/2011 | PD<br>BWO<br>BWO | Discharge<br>X<br>X |

| Му Та        | sks    | Ca               | ise        | Adı    | nin        |       |                    |                |                     |             |                   |           |
|--------------|--------|------------------|------------|--------|------------|-------|--------------------|----------------|---------------------|-------------|-------------------|-----------|
| Children i   | n Care | Facilitie        | s/Agencies |        |            |       |                    |                |                     |             |                   |           |
|              |        |                  |            |        |            |       |                    |                |                     |             |                   |           |
| User Name:   |        | Portal, User     |            |        | C          | hildr | en In Care         |                |                     |             |                   |           |
| Person<br>ID | Name   | •                | Case ID    | Gender | DOB        | Age   | Resource<br>Name   | Resource<br>ID | Placement<br>Date V | End<br>Date | Removal<br>Rsn. V | PI^<br>Ty |
| 11326979     | H      | <u>i.Donovan</u> | 11303800   | М      | 02/11/2005 | 4     | Alpha Always Care  | 8546709        | 07/27/2009          |             |                   | CF        |
| 18309294     | I      | Shelia           | 12405638   | F      | 10/11/2000 | 8     | Atchinson, William | 8513709        | 03/15/2009          |             |                   | CF        |

| Insert Admission<br>Child ID: | Princess                    | GAP Performance-Based<br>Contracting |
|-------------------------------|-----------------------------|--------------------------------------|
| DOB:*                         | 8/1/1990 Social Security #: |                                      |
|                               | Find Child                  |                                      |

| Admission Data                            |            |                     |              |
|-------------------------------------------|------------|---------------------|--------------|
| Child Name:*                              | Princess   | D Leia              |              |
| DOB:*                                     | 08/01/1990 | Social Security #:  | 231-23-5573  |
| Medicaid:                                 | 123456783  | SHINES Person ID:   | 83759293     |
| Legal County:                             | ROCKDALE 🗸 | Race:               | Multi-race 🗸 |
| Gender:                                   | Female 🖌   |                     |              |
| Admission Date*:<br>Program Designation*: |            | Placed through MAAC |              |
|                                           |            | Save                |              |

| Discharge                        |          |   | GAT Contracting<br>SCORE |
|----------------------------------|----------|---|--------------------------|
| Discharge Date:                  |          |   |                          |
| Disposition:                     | -select- | * |                          |
| Reason for Placement Disruption: |          |   |                          |
|                                  | -select- | * |                          |
| Employment with Benefits:        | ✓        |   |                          |
|                                  | Save     |   |                          |

Performance-Based

Remember that placement dates should not overlap. The day a child changes placements is the first day of the next placement; use the previous day as the end date of the first placement.

CPAs: When a child changes foster homes, discharge the child from the current placement and add a new admission for the next home.

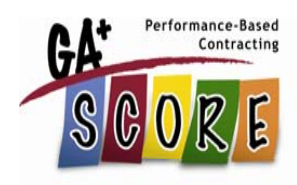

| Rachel's Plac<br>Foster Care<br>Select F                                                             | e (Test Only<br>Program (<br>Soster Home                                          | y)<br>5108) - Child Placing A | Agency <mark>( Active )</mark> |         |           |          |            |                |  |
|----------------------------------------------------------------------------------------------------|-----------------------------------------------------------------------------------|-------------------------------|--------------------------------|---------|-----------|----------|------------|----------------|--|
| Pro                                                                                                  | file                                                                              | Audit                         | Services                       | Roste   | ers       | Rep      | orts       |                |  |
| Daily                                                                                                | Roster                                                                            | Foster                        | Home Roster                    | l Daily | y Non-RBW | 0 Roster | I.         | RBWO Referrals |  |
| Foster Ho                                                                                            | Foster Home Roster       Add New Foster Home                                      |                               |                                |         |           |          |            |                |  |
| FH ID                                                                                                | Primary/                                                                          | Secondary Caregive            | er                             |         | Approva   | Date     | Home Statu | s Compliance   |  |
| 8198 Anastacia B' (244007) 06/01/2010 Suspended Compliant                                            |                                                                                   |                               |                                |         |           |          |            |                |  |
| 8791 Virgina G <sup>1</sup> (249134) and Brian G <sup>1</sup> (249135) 06/01/2010 Approved Compliant |                                                                                   |                               |                                |         |           |          |            |                |  |
| 8769                                                                                                 | 8769 Josephine H ' (247756) and Martin H ' (247757) 12/03/2009 Approved Compliant |                               |                                |         |           |          |            |                |  |
| 8792                                                                                                 | Angelina Jolie (249336) and Brad Pitt (249337) 07/08/2009 Approved Compliant      |                               |                                |         |           |          |            |                |  |

| Add Foster Home           |             |               |
|---------------------------|-------------|---------------|
| Primary Caregiver Name:   |             |               |
| First Name:               | Angelia     |               |
| Last Name:                | Jolie       |               |
| Social Security #:        | 555-22-1111 | (xxx-xx-xxxx) |
| Secondary Caregiver Name: |             |               |
| First Name:               | Brad        |               |
| Last Name:                | Pitt        |               |
| Social Security #:        | 555-88-1111 | (xxx-xx-xxxx) |
| Approval Date:            | 6/1/2009    |               |
|                           | Save        |               |

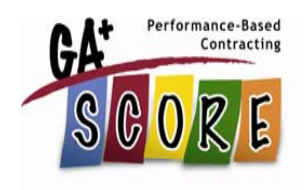

## Only approved homes should be reported to GA+SCORE.

The initial approval date is the day the home was approved at the current program site. This date may be different from the home's earliest approval date with another site at the same agency.

#### Please note that homes cannot be closed until all RBWO placements have been discharged.

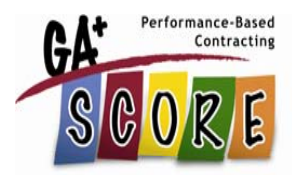

| Profile                         | Members                   |                           |                |              |                       |  |
|---------------------------------|---------------------------|---------------------------|----------------|--------------|-----------------------|--|
| Contract Information            |                           | Household Status /        | Re-Eval        |              | Notes                 |  |
| Household Status / Re-E         | val                       |                           |                |              |                       |  |
| Initial Approval Date: 07       | 7/08/2009                 |                           |                |              |                       |  |
| Calculated Due Date: 07/3       | 1/2011 [Based on <b>I</b> | atest re-eval entered     | as of 3 AM tod | ay] Re-Evalu | ation Current         |  |
| Household Status / Re-ev        | /al                       | Date                      |                |              |                       |  |
| nnual Home ReEvaluati           | on                        | 07/25/2010                |                |              |                       |  |
|                                 |                           | Save                      |                |              |                       |  |
| 📋 Add Household Status / I      | Re-Eval                   |                           |                |              |                       |  |
| Click here to report a more r   | ecent re-eval, susp       | ension, reinstatement, or | closure.       |              |                       |  |
| Household Status / Re-<br>Eval: |                           | <b>*</b>                  |                |              |                       |  |
| Status Date:                    |                           |                           |                |              |                       |  |
| Status Notes:                   |                           |                           |                |              | <ul> <li>×</li> </ul> |  |
|                                 | Add                       |                           |                |              |                       |  |

# The Daily Non-RBWO Roster is for capacity calculation only. No other data is reported for children in non-RBWO placements.

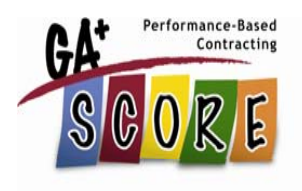

| Profile                    | Audit                    | Services               | Rosters             | Reports           |                |  |
|----------------------------|--------------------------|------------------------|---------------------|-------------------|----------------|--|
| Daily Roster               | Daily No                 | n-RBWO Roster          | I ILP/T             | LP Roster         | RBWO Referrals |  |
| Daily Non-RBWO Roster      | ·                        |                        | . : <b>.</b>        | ant BRWO for to t |                |  |
| This tab includes a comp   | renensive listing of chi | idren placed at the pr | ovider site who are | not RBWO-funded.  |                |  |
| Child Initials             | DO                       | Admi<br>B Da           | ission<br>ate       | Placement Type    | Discharge      |  |
| 🔗 <u>G, E</u>              | 6                        | /10/1983               | 6/4/2011            | CCO               | x              |  |
| 🔗 <u>W, D</u>              | 1                        | 1/27/1986              | 6/15/2011           | LTC               | x              |  |
| <u> </u>                   |                          | 6/8/1982               | 1/1/2011            | Private           | x              |  |
|                            |                          | S                      | ave                 |                   |                |  |
| Add New Non-RBWO Placement |                          |                        |                     |                   |                |  |
| 峇 Non-RBWO Placemer        | nt History (3)           |                        |                     |                   |                |  |

Complete an RBWO Referral record before adding an RBWO placement to your Daily Roster. If the disposition is "Accepted", GA+SCORE navigates you directly to the screens to add the new placement.

|   | Profile                                                       | Audit                    | S        | ervices         | Rosters         | Reports              |                              |
|---|---------------------------------------------------------------|--------------------------|----------|-----------------|-----------------|----------------------|------------------------------|
|   | Daily Roster                                                  | Daily No                 | on-RBWO  | Roster          | ILP/            | TLP Roster           | RBWO Referrals               |
| Т | RBWO Referrals<br>his tab includes a comp<br>Add New Referral | rehensive listing of the | e RBWO r | eferrals your p | rogram has repo | orted to GA+SCORE wi | thin the last twelve months. |
| C | hild Name                                                     | Co                       | unty     | DOB             | PD              | Referral Date        | Disposition                  |
| 6 | Deb Farrell                                                   |                          | PIKE     | 2/1/1999        | AWO             | 6/14/2011            | -report disposition-         |
| 4 | Princess Leia                                                 | E                        | BURKE    | 8/1/2002        | Base            | 6/10/2011            | Accepted - RBWO              |

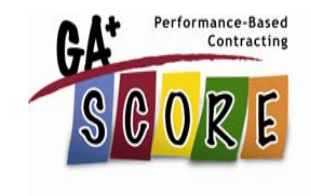

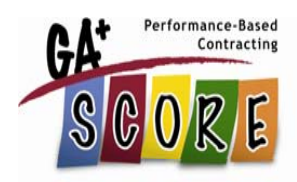

| Name:                                                                                                    | Janna Walker (test                | :)               |              |  |  |  |
|----------------------------------------------------------------------------------------------------|-----------------------------------|------------------|--------------|--|--|--|
| Date of Birth:                                                                                                    | 02/01/1999                        | County:          | PIKE 🖌       |  |  |  |
| Gender:                                                                                                    | Female 💌                          | Race:            | White 💌      |  |  |  |
| Program Designation:                                                                                                    | AWO 💌                             | Referral Source: | DFCS         |  |  |  |
| DFCS Case Manager:                                                                                                    | Timothy Vant                      | DFCS CM Phone:   | 404-642-7777 |  |  |  |
| Referral Date:                                                                                                    | 06/14/2011                        | Disposition:     |              |  |  |  |
| Presenting Issue:                                                                                                    |                                   |                  |              |  |  |  |
| Janna is currently three months pregnant with her first<br>child. History of family DFCS involvement. Currently<br>placed in a DFCS foster home. |                                   |                  |              |  |  |  |
| Reason for Dispositio                                                                                                    | n:                                |                  |              |  |  |  |
|                                                                                                    |                                   |                  |              |  |  |  |
|                                                                                                    |                                   |                  |              |  |  |  |
|                                                                                                    | Remove from record (Incorrectly A | ssigned)         |              |  |  |  |

#### Key Tasks: Essential FH Data

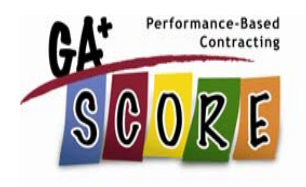

All CPA providers manage foster home data via GA+SCORE. These screens are also used to update resource records in GA SHINES. The green Foster Home tabs contain a number of crucial screens for RBWO and PBC provider reporting.

| Profile             | Members |              |        |       |  |
|---------------------|---------|--------------|--------|-------|--|
| Contract Informatio | n       | Household Ac | tivity | Notes |  |

Basic home information – including the address, phone number, and ages and genders of children served – is available on the Contact Information screen (under the Profile tab). Please ensure that these fields are accurate for OPM reports and visits.

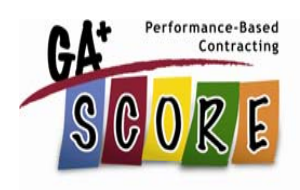

| Profile          | Members |          |         |                 |            |         |                   |               |
|------------------|---------|----------|---------|-----------------|------------|---------|-------------------|---------------|
| Member Data      | 1       | Training | 1       | 1edical and Dru | ug Screens | s       | Criminal and Back | ground Checks |
| An               |         |          |         |                 |            | 📩 Add I | New Member        |               |
| Pri,             |         |          |         |                 |            | 🔁 Sele  | ct Member (2)     |               |
|                  |         |          |         |                 |            |         |                   |               |
| Name:            |         |          |         |                 |            | DOB:    |                   |               |
| Social Security: |         |          | Gender: | Unknown         | ~          | Race:   | Undetermined      | <b>~</b>      |
| Role:            |         | *        |         |                 |            |         |                   |               |
| _                |         |          |         |                 |            |         |                   |               |
|                  | Add     |          |         |                 |            |         |                   |               |

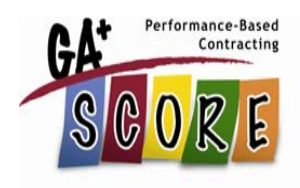

| Profile        |                          | Members        |          |      |                        |                            |       |
|----------------|--------------------------|----------------|----------|------|------------------------|----------------------------|-------|
| Memb           | er Data                  |                | Training | Med  | dical and Drug Screens | Criminal and Background Ch | hecks |
| Brad           | Pitt (24933              | 7) - Age:      |          |      |                        | Add New Member             |       |
| Seco           | nda <mark>ry</mark> Care | giver          |          |      | 2                      | Select Member (2)          |       |
| Member [       | Data                     |                |          |      |                        |                            |       |
| Name:          | Brad                     |                | Pitt     |      | DOB:                   |                            |       |
| Role:          | Secondary                | Caregiver      | *        |      | Social Secu            | rity: 444-55-6666          |       |
| Gender:        | Unknown                  | *              |          |      | Race:                  | Undetermined 💌             |       |
|                | Diagnos                  | sed Medical Co | ondition |      |                        |                            |       |
|                |                          |                |          | Save |                        |                            |       |
| Add to Occu    | pancy History            | <u>!</u>       |          |      |                        |                            |       |
| Member Activ   | vity:                    | ~              |          |      |                        |                            |       |
| Activity Date: |                          |                |          |      |                        |                            |       |
| Activity Notes | :                        |                |          |      |                        | <u>^</u>                   |       |
|                |                          | 0.1.1          | 1        |      |                        |                            |       |
|                |                          | Add            |          |      |                        |                            |       |

### Key Tasks: FH Compliance

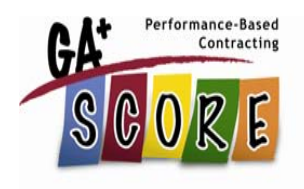

Foster home compliance for all open (approved, unapproved, suspended, and reinstated) homes is determined automatically by GA+SCORE in a process that runs at 3 AM each morning. In order for a home to be considered as compliant on a given day, all annual re-evaluations and member health and background checks must be entered by 3 AM that morning. Changes made during the day affect compliance the following day.

Foster home compliance information is displayed on the Foster Home Roster and throughout the green screens.

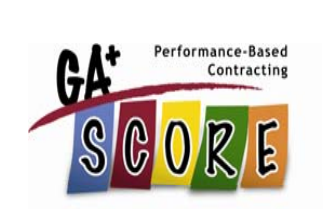

| Profile        | Members        |          |                                       |                       |            |
|----------------|----------------|----------|---------------------------------------|-----------------------|------------|
| Member Data    |                | Training | Medical and Drug Screens              | Criminal and Backgrou | und Checks |
| Angelina Jolie | (249336) - Age | e: 45    | (                                     | 📩 Add New Member      |            |
| Primary Care   | giver          |          | i i i i i i i i i i i i i i i i i i i | Select Member (2)     |            |

#### Criminal and Background Checks

| Criminal/Background Check             | Required                      | Date Completed | Status  | <b>Expiration Date</b> |  |  |  |
|---------------------------------------|-------------------------------|----------------|---------|------------------------|--|--|--|
| CPS History Check                     | YES                           | 07/04/2010     | Current | Does not expire        |  |  |  |
| Department of Corrections             | YES                           | 09/15/2010     | Current | Does not expire        |  |  |  |
| 🏈 GA Sex Offender Registry            | YES                           | 09/15/2010     | Current | Does not expire        |  |  |  |
| 🔗 OIS Fitness Determination Letter    | YES                           | 11/24/2010     | Current | 11/24/2015             |  |  |  |
| nterial end Parole Database 🔗         | YES                           | 09/15/2010     | Current | Does not expire        |  |  |  |
|                                       |                               | Save           |         |                        |  |  |  |
| Add Criminal/Background Check         |                               |                |         |                        |  |  |  |
| Criminal/Background Check Type:       |                               | <b>~</b>       |         |                        |  |  |  |
| Date Completed:                       |                               |                |         |                        |  |  |  |
|                                       | Add                           |                |         |                        |  |  |  |
| Criminal/Background Check History (0) |                               |                |         |                        |  |  |  |
| 📋 Add an Adam Walsh Screening         | 📋 Add an Adam Walsh Screening |                |         |                        |  |  |  |
| 🔗 <u>8/11/2010</u> - Florida          |                               |                |         |                        |  |  |  |

### Key Tasks: Essential Child Data

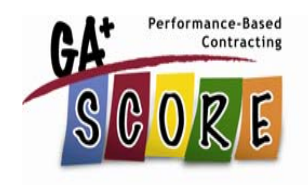

Although GA+SCORE is not the child's official record, all RBWO providers manage placement data via GA+SCORE as it pertains to PBC and foster home compliance. The blue Child tabs contain a number of crucial screens for RBWO and PBC provider reporting.

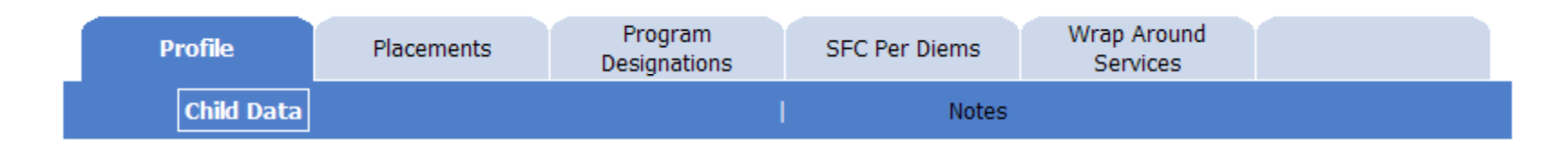

Basic demographic information is available on the Child Data screen (under the Profile tab). Please ensure that these fields – including name, date of birth, and SHINES Person ID# – are accurate, as they affect provider PBC scoring.

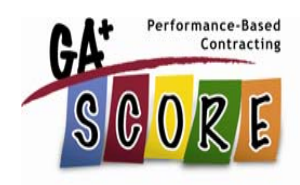

| Profile                | Placements | Program<br>Designations | SFC Per Diems            | Wrap Around<br>Services |      |
|------------------------|------------|-------------------------|--------------------------|-------------------------|------|
| Program Designations   |            |                         |                          |                         |      |
| Program Designation    | jram       |                         | Start Date<br>06/07/2011 | End Da                  | ate  |
| ne (CCI) Base (CCI)    |            |                         | 06/03/2011               | 06/06/2                 | 2011 |
| ntersigh 🔗 🖉 🔗 🔗       | t (CPA)    |                         | 01/02/2011               | 06/02/2                 | 2011 |
|                        |            | Sav                     | /e                       |                         |      |
| Add a Program Designat | tion       |                         |                          |                         |      |
| Program Designation:   | -select-   |                         | ~                        |                         |      |
| Start Date:            |            |                         |                          |                         |      |
| End Date:              |            |                         |                          |                         |      |
|                        | Add        |                         |                          |                         |      |

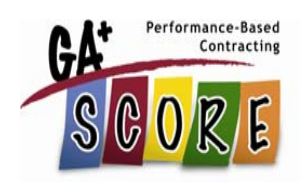

| Profile                 | Placements           | Program<br>Designations | SFC Per Diems | Wrap Around<br>Services |               |
|-------------------------|----------------------|-------------------------|---------------|-------------------------|---------------|
| Placement Details       | Payments             | Appts and Visits        | Education     | Family                  | TLP/ILP       |
| Dates: 6/10/2011 - 6/15 | 5/2011               |                         |               | Add New Placeme         | nt            |
| CHRIS Kids, Inc St      | ummit Trail Boys ILP | (4675) - CCI            |               | C Select Placement      | (6)           |
| Payments                |                      |                         |               |                         |               |
| Start Date              |                      | End Date                | PD            |                         | Total Payment |
| 06/10/2011              |                      |                         | ILP           |                         | \$75.00       |
| Add a Payment           |                      | Save                    | e             |                         |               |
| Provider Rate:          | \$75.00              |                         |               |                         |               |
| Total Payment:          | 75.00 Update         |                         |               |                         |               |
| Start Date:             |                      |                         |               |                         |               |
| End Date:               |                      |                         |               |                         |               |
| Notes:                  |                      |                         |               | × •                     |               |
|                         | Add                  |                         |               |                         |               |

#### PBC Measures for FY 2012

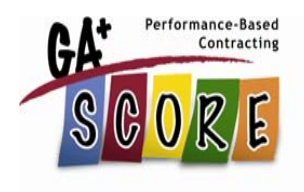

GA+SCORE is the source of PBC quarterly and annual reports. All **RBWO providers are responsible for submitting PBC data to GA+SCORE or GA SHINES (as noted) as of July 2011**. In most cases, data must be reported by the 10<sup>th</sup> of the following month in order to be counted.

Please see Annex E of the FY 2012 RBWO contract for details on the PBC measurements for each provider type (CCI, CPA, ILP, and TLP). The final section of the GA+SCORE User Manual – "PBC Data Entry by Measure" – also includes the text of each measure as well as detailed instructions on reporting and viewing PBC data in GA+SCORE.

#### PBC Measures: CCI, CPA

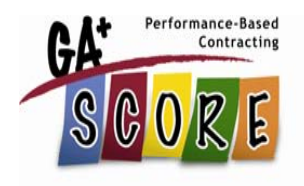

CCI and CPA providers are responsible for submitting the following into GA+SCORE or GA SHINES (as noted) as of July 2011. Providers will receive a corresponding scorecard, depending on the program's license type (CCI or CPA).

Please contact OPM with questions about reporting measurements in GA SHINES. Remember that providers must input each child's SHINES Person ID into GA+SCORE as soon as it becomes available.

#### M1: Incidence of Maltreatment

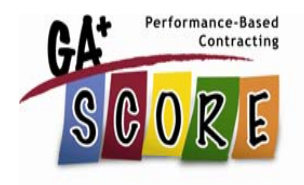

Providers are not responsible for reporting CPS investigations. This information is reported to GA SHINES by DFCS Case Managers.

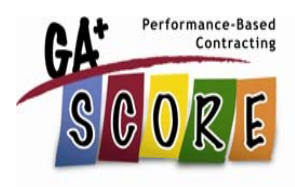

#### M2: Staff Training

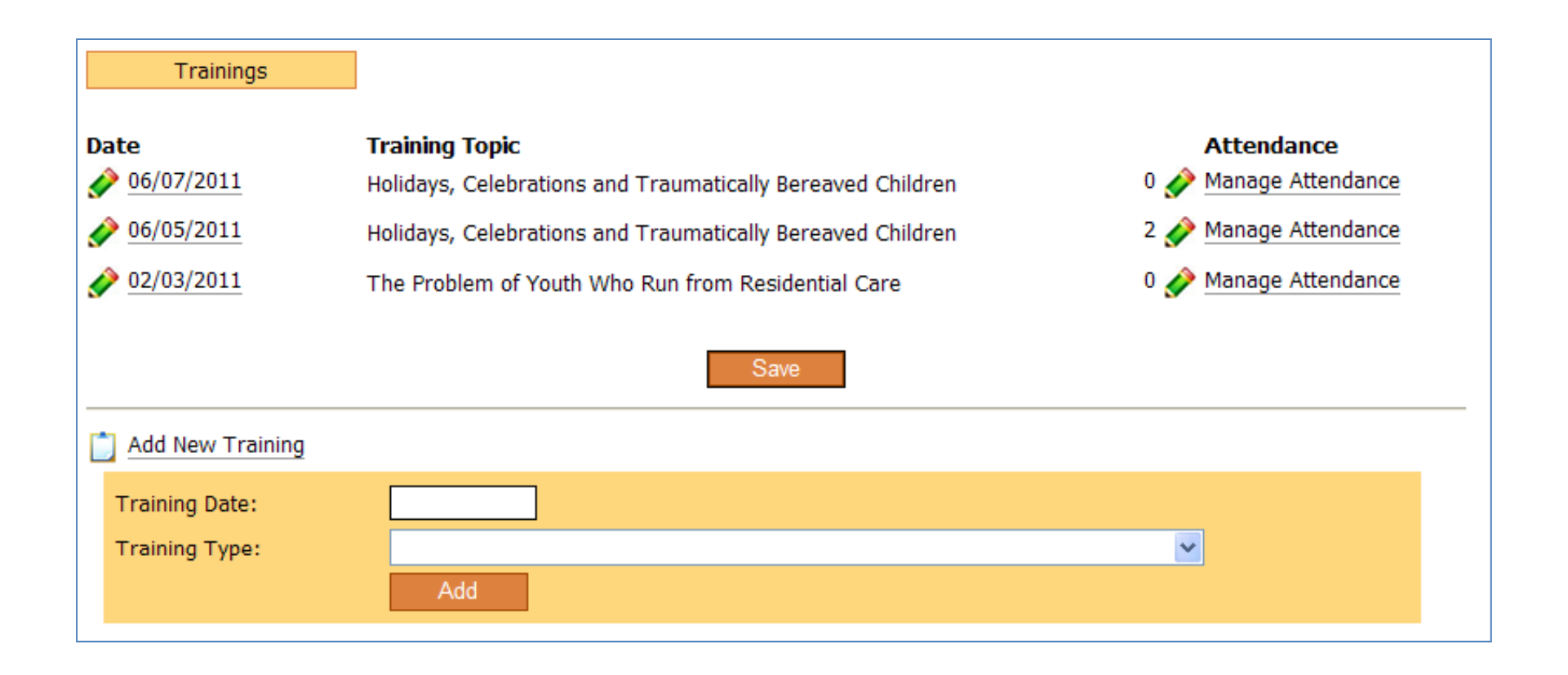

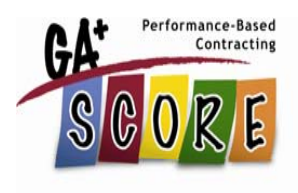

#### M3: FH Compliance (CPAs only)

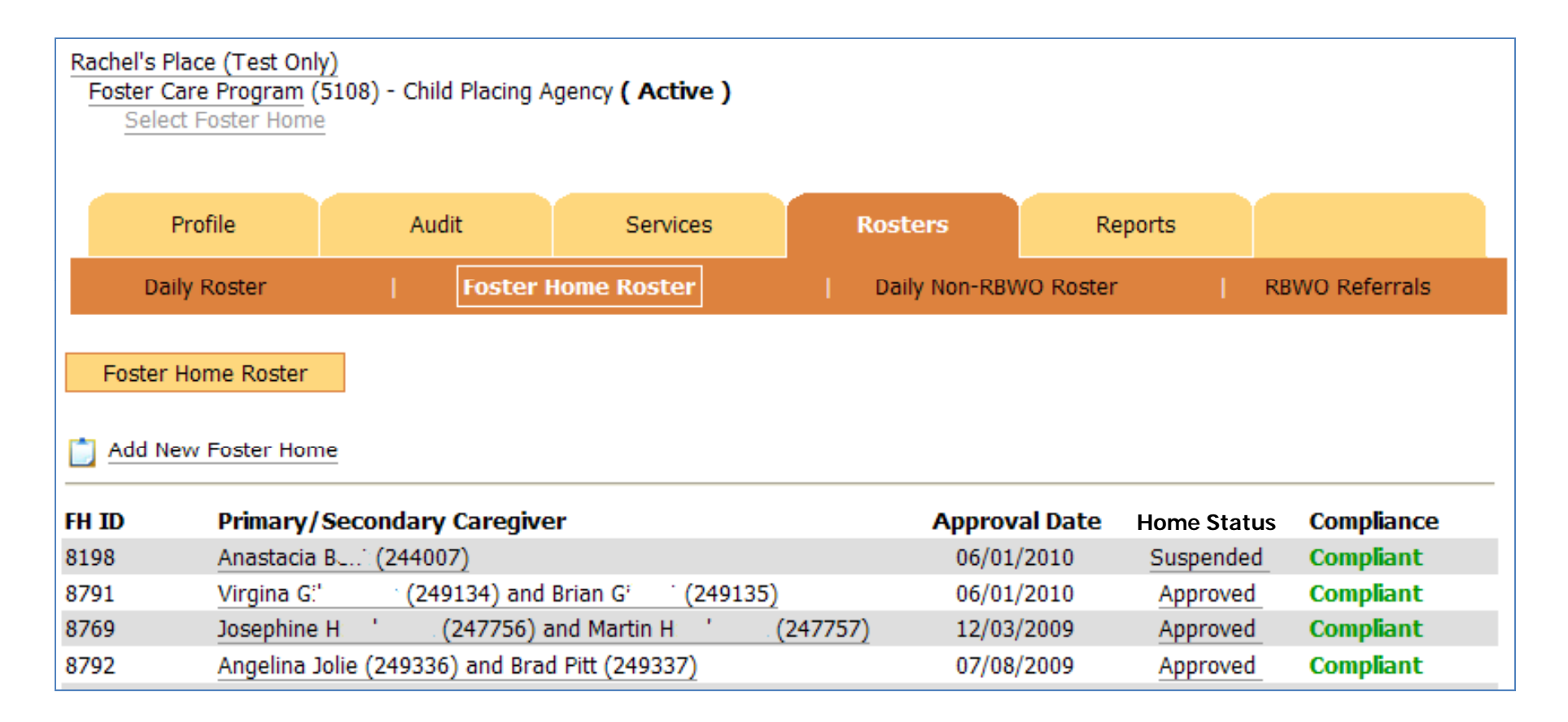

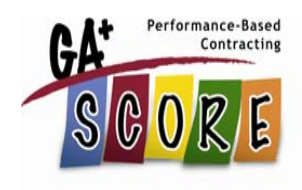

#### M4: Placement Disruptions

| Discharge                       |          |
|---------------------------------|----------|
| Discharge Date:                 |          |
| Disposition:                    | ✓        |
| Reason for Placement Disruption | on:      |
|                                 | -select- |
| Employment with Benefits:       | ✓        |
|                                 | Save     |

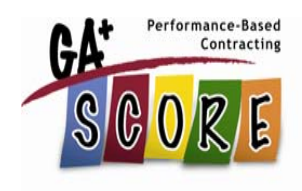

#### M5: Permanency Contacts

|    | Family                                                                                               |
|----|----------------------------------------------------------------------------------------------------|
| Cı | irrent DFCS Visitation Requirements:                                                                 |
|    | -no visitation requirements reported-                                                                |
| Ľ  | Add New Visitation Requirements                                                                      |
|    | Date provider received DFCS case plan                                                                |
|    | Date provider attended EPEM planning meeting                                                         |
|    | Is there an agreement with DFCS to conduct visits with a <b>mother, father, or other</b>             |
|    | Does the DFCS case plan identify <b>one or more siblings</b> (not living with the child) for visits? |
|    | Is the permanency goal APPLA?                                                                        |
|    | Current Visitation Requirements                                                                      |
|    | Add                                                                                                  |
|    |                                                                                                    |

Meetings between a child and parent or child and sibling are reported to GA SHINES. (Meetings are displayed in GA+SCORE on the blue Appts and Visits screen.) Providers must input each child's SHINES Person ID into GA+SCORE to receive credit.

# M6 & 7: EPSDT Medical & Dental

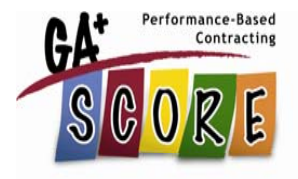

|   | Appts and Visits  |          |          |                                        |
|---|-------------------|----------|----------|----------------------------------------|
| D | ate               | Туре     | Location | Appointment<br>Reported<br>to GA+SCORE |
|   |                   |          | Save     |                                        |
| Ľ | Add an EPSDT Appo | pintment |          |                                        |
|   | Date:             |          |          |                                        |
|   | Туре:             |          | ▼        |                                        |
|   | Location:         |          |          |                                        |
|   |                   | Add      |          |                                        |

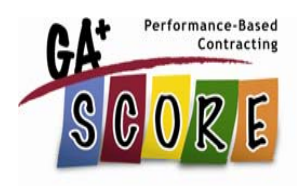

#### M8: Academic Supports

| Education                                                                      |                                                 |  |  |
|--------------------------------------------------------------------------------|-------------------------------------------------|--|--|
| Education Status                                                               | -no current education status reported-          |  |  |
| Academic Supports                                                              |                                                 |  |  |
| Date                                                                           | Type<br>-no academic supports reported-<br>Save |  |  |
| Add New Education Status                                                       |                                                 |  |  |
| Education Status<br>Reason not enrolled<br>Grade Level<br>I Current Enrollment | Add                                             |  |  |
| Add an Academic Support                                                        |                                                 |  |  |
| Academic Support Date<br>Academic Support Type                                 | ► Add                                           |  |  |

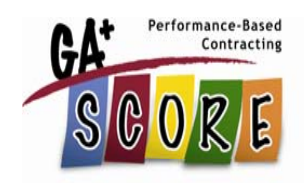

#### M9: Provider ECEM Visits

| Appts and Visits         |                                               |                                 |                                        |  |  |  |  |  |  |
|--------------------------|-----------------------------------------------|---------------------------------|----------------------------------------|--|--|--|--|--|--|
| Date                     | Туре                                          | Location                        | Appointment<br>Reported<br>to GA+SCORE |  |  |  |  |  |  |
| <u>06/15/2011</u>        | EPSDT Medical Appointment                     | Dr. Renee                       | 06/18/2011                             |  |  |  |  |  |  |
|                          |                                               | Save                            |                                        |  |  |  |  |  |  |
| Add an EPSDT Appointment |                                               |                                 |                                        |  |  |  |  |  |  |
| Permanency Contacts (    | Supplied By SHINES)                           |                                 |                                        |  |  |  |  |  |  |
| Contact Date             | Contact Type                                  | Date Imported from SHINES       |                                        |  |  |  |  |  |  |
|                          | -no Permanency Contacts imported from SHINES- |                                 |                                        |  |  |  |  |  |  |
| ECEM Visits (Supplied By | y SHINES)                                     |                                 |                                        |  |  |  |  |  |  |
| Visit Date               | Visit Location                                | Date Imported from SHINES       |                                        |  |  |  |  |  |  |
|                          | -no EC                                        | EM Visits imported from SHINES- |                                        |  |  |  |  |  |  |
|                          |                                               | -                               |                                        |  |  |  |  |  |  |

Provider ECEM visits are reported to GA SHINES. (Meetings are displayed in GA+SCORE on the blue Appts and Visits screen.) Providers must input each child's SHINES Person ID into GA+SCORE to receive credit.

#### CCI & CPA Bonus Measures

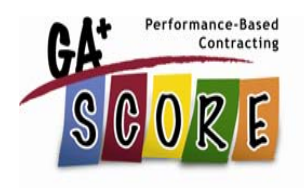

- M10: Father Engagement
  - Meetings are reported to GA SHINES. Providers must input each child's SHINES Person ID into GA+SCORE to receive credit.
- M11: EPSDT Medical Visits
  - Visits are reported on the blue Appts and Visits screen.
     Bonus is given for timeliness of completion.
- M12: EPSDT Dental Visits
  - Visits are reported on the blue Appts and Visits screen.
     Bonus is given for timeliness of completion.

#### PBC Measures: ILP & TLP

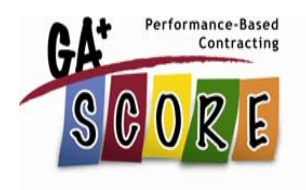

ILP and TLP providers are responsible for a limited set of the CCI measures already discussed as well as several additional measures. Please see Annex E of the FY 2012 RBWO contract for details on the PBC measurements for each provider type.

Measures and bonus measures specific to ILP and TLP providers (M13-24) are reported primarily on two screens: the blue ILP/TLP screen, and the orange ILP/TLP Roster.

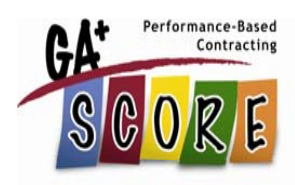

#### ILP/TLP Screen

| Profile                                            | Placements                | Program<br>Designations | SFC Per Diems             | Wrap Around<br>Services    |         |  |  |  |  |
|----------------------------------------------------|---------------------------|-------------------------|---------------------------|----------------------------|---------|--|--|--|--|
| Placement Details                                  | Payments                  | Appts and Visits        | Education                 | Family                     | ILP/TLP |  |  |  |  |
| Dates: 6/10/2010 -                                 |                           |                         |                           | Add New Placer             | ment    |  |  |  |  |
| CHRIS Kids, Inc Summit Trail Boys ILP (4675) - CCI |                           |                         |                           |                            |         |  |  |  |  |
|                                                    |                           |                         |                           |                            |         |  |  |  |  |
| ILP/TLP                                            |                           |                         |                           |                            |         |  |  |  |  |
| Youth HAS emancipated                              |                           |                         |                           |                            |         |  |  |  |  |
| Permanency goal <b>IS</b> APP                      | LA.                       | as (provided by SUINES  | '), no Data imported fro  |                            |         |  |  |  |  |
| Date fouth Signed Conse                            | encior Extended Servic    | es (provided by SHINES  | 5): -no Date imported fro | JIII SHINES-               |         |  |  |  |  |
|                                                    |                           |                         |                           |                            |         |  |  |  |  |
| Financial Independenc                              | e                         |                         |                           |                            |         |  |  |  |  |
| IDA Program Enrollme                               | nt Date: 6/21/2           | 010                     | Financial Literacy Cla    | <b>iss Date:</b> 6/29/2010 |         |  |  |  |  |
| Note: monthly account a                            | ctivity is reported on th | e TLP/ILP Roster screel | n under the orange Rost   | ers tab.                   |         |  |  |  |  |
| Ansell Casey Life Skills                           | s Assessment (ACLS        | A)                      |                           |                            |         |  |  |  |  |
| Date                                               | Age                       |                         | Administered By           |                            |         |  |  |  |  |
| 5/31/2011                                          | 20                        |                         | Another Provider          |                            |         |  |  |  |  |
|                                                    |                           |                         |                           |                            |         |  |  |  |  |
| Permanency Pact(s):                                |                           |                         |                           |                            |         |  |  |  |  |
| Renzy Banks - Signed: 8/9/2010                     |                           |                         |                           |                            |         |  |  |  |  |
| <u> </u>                                           |                           |                         |                           |                            |         |  |  |  |  |
|                                                    | Save                      |                         |                           |                            |         |  |  |  |  |

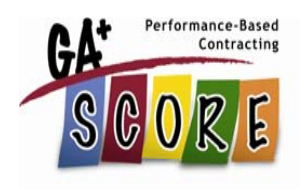

| Add an ACLSA                            |     |  |  |  |  |  |  |
|-----------------------------------------|-----|--|--|--|--|--|--|
| Date ACLSA completed                    |     |  |  |  |  |  |  |
| Child Age at time of assessment         |     |  |  |  |  |  |  |
| ACLSA administered by                   |     |  |  |  |  |  |  |
|                                         | Add |  |  |  |  |  |  |
|                                         |     |  |  |  |  |  |  |
| Add a Permanency Pact                   |     |  |  |  |  |  |  |
| First Name of Caring Adult              |     |  |  |  |  |  |  |
| Last Name of Caring Adult               |     |  |  |  |  |  |  |
| Date Permanency Pact signed             |     |  |  |  |  |  |  |
| Date Permanency Pact cancelled (if any) |     |  |  |  |  |  |  |
|                                         | Add |  |  |  |  |  |  |
|                                         |     |  |  |  |  |  |  |

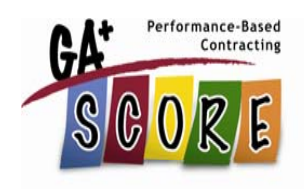

#### ILP/TLP Roster

| Profile        |          | Audit      |                       | Services            |                          | Rosters                               | Re                        | eports                   |                              |                                 |
|----------------|----------|------------|-----------------------|---------------------|--------------------------|---------------------------------------|---------------------------|--------------------------|------------------------------|---------------------------------|
| Daily Roster   |          |            | Daily Non-RBWO Roster |                     | ILP/TLP                  |                                       | Roster                    |                          | RBWO Referrals               |                                 |
| ILP/TLP Roster |          |            |                       |                     |                          |                                       |                           |                          |                              |                                 |
| July 2011      |          |            |                       |                     |                          |                                       | Bonus Me                  | asurement                | s                            |                                 |
| Child ID#      | Child Na | me         | Child<br>Age          | Academic/<br>Career | Active<br>IDA<br>\$5/mo. | Community<br>Connections<br>(5 hours) | Received<br>HS<br>Diploma | Passed<br>Prof.<br>Cert. | Passed<br>College<br>Courses | No New<br>DJJ/DOC<br>Involvment |
| 4448150        |          | ., Shuntae | 17                    |                     |                          |                                       |                           |                          |                              |                                 |
| 4454027        | 9        | Ebony      | 18                    |                     |                          |                                       |                           |                          |                              |                                 |
| 4434468        | , Ke     | enya       | 18                    |                     |                          |                                       |                           |                          |                              |                                 |
| 4432808        | ·        | , Thalia   | 20                    |                     |                          |                                       |                           |                          |                              |                                 |
| 4457535        | , N      | Ioriah     | 19                    |                     |                          |                                       |                           |                          |                              |                                 |
|                |          |            |                       |                     | Save                     |                                       |                           |                          |                              |                                 |

#### Other TLP/ILP Reporting

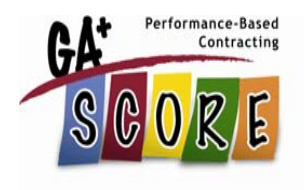

Two pieces of ILP/TLP data are reported on other screens in GA+SCORE.

1. An APPLA permanency goal (M22) is reported on the blue Family screen.

|   | Family                                                                                                    |     |  |  |  |  |  |  |  |
|---|----------------------------------------------------------------------------------------------------|-----|--|--|--|--|--|--|--|
| C | Current DFCS Visitation Requirements:                                                                       |     |  |  |  |  |  |  |  |
| _ | -no visitation requirements reported-                                                                       |     |  |  |  |  |  |  |  |
|   | Add New Visitation Requirements                                                                             |     |  |  |  |  |  |  |  |
|   | Date provider received DFCS case plan                                                                       |     |  |  |  |  |  |  |  |
|   | Date provider attended EPEM planning meeting                                                                |     |  |  |  |  |  |  |  |
|   | Is there an agreement with DFCS to conduct visits with a <b>mother, father, or other permanency adult</b> ? | ~   |  |  |  |  |  |  |  |
|   | Does the DFCS case plan identify <b>one or more siblings</b> (not living with the child) for visits?        | ~   |  |  |  |  |  |  |  |
|   | Is the permanency goal APPLA?                                                                               | ~   |  |  |  |  |  |  |  |
|   | Current Visitation Requirements                                                                             |     |  |  |  |  |  |  |  |
|   |                                                                                                    | Add |  |  |  |  |  |  |  |

#### Other TLP/ILP Reporting

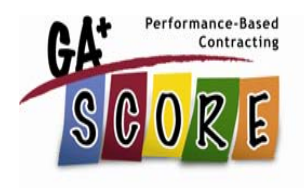

Two pieces of ILP/TLP data are reported on other screens in GA+SCORE.

2. Full-time employment with medical benefits (M24) is reported during the discharge process from the RBWO Daily Roster.

| Discharge                        |          |  |  |  |  |  |
|----------------------------------|----------|--|--|--|--|--|
| Discharge Date:                  |          |  |  |  |  |  |
| Disposition:                     | ✓        |  |  |  |  |  |
| Reason for Placement Disruption: |          |  |  |  |  |  |
|                                  | -select- |  |  |  |  |  |
| Employment with Benefits:        | ✓        |  |  |  |  |  |
|                                  | Save     |  |  |  |  |  |

#### PBC and RBWO Reports

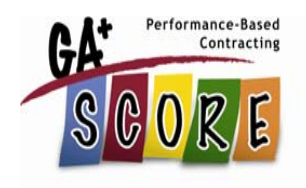

GA+SCORE is the source for numerous provider data reports, including the DFCS Approved Provider List, Performance-Based Contracting Quarterly Reports, Kenny A Compliance, and RBWO Provider Profile. **Report access varies depending on the user's access level.** 

To view available provider reports, click on the orange Reports tab.

#### Troubleshooting and Support

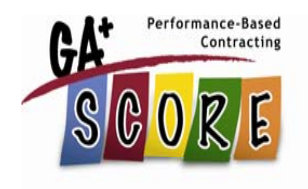

The User Manual contains a Troubleshooting page that walks through fixes for several common issues in GA+SCORE, including required browser settings. Remember that the Help link in the corner of each screen also contains valuable tips on using that screen correctly.

Please contact Care Solutions about other questions or errors. Staff can be reached during normal business hours at the email address and phone numbers provided in the User Manual.

GA+SCORE access resumes Tuesday, July 5.

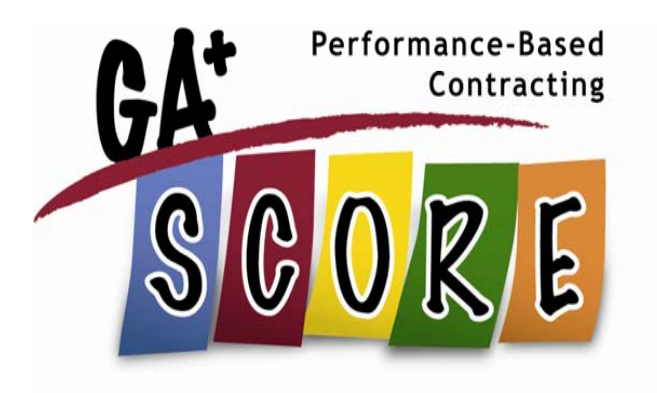

### Thank you!

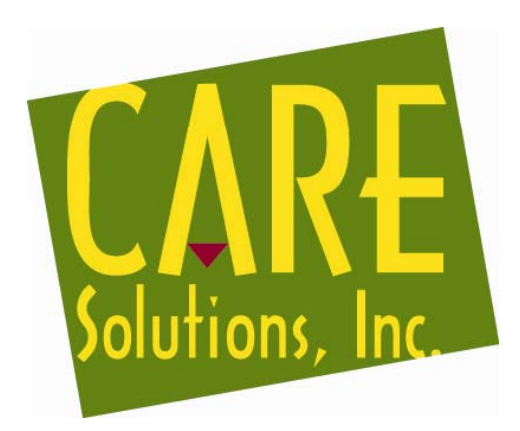

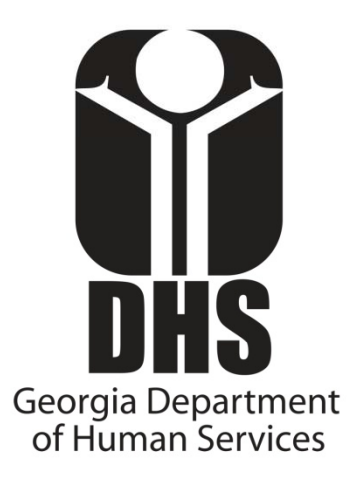